平成26年3月23日

## ■■■■■ AutoCAD カスタムコマンド紹介 ■■■■■

(その2) 寸法値を一括で交互にずらすコマンド

狭い間隔で寸法線が並ぶと寸法値が重なってしまいます。1つおきに寸法値をずらす作業を一括で行う コマンドです。寸法線の下にずらす場合、上にずらす場合、もとに戻す場合に対応しています。

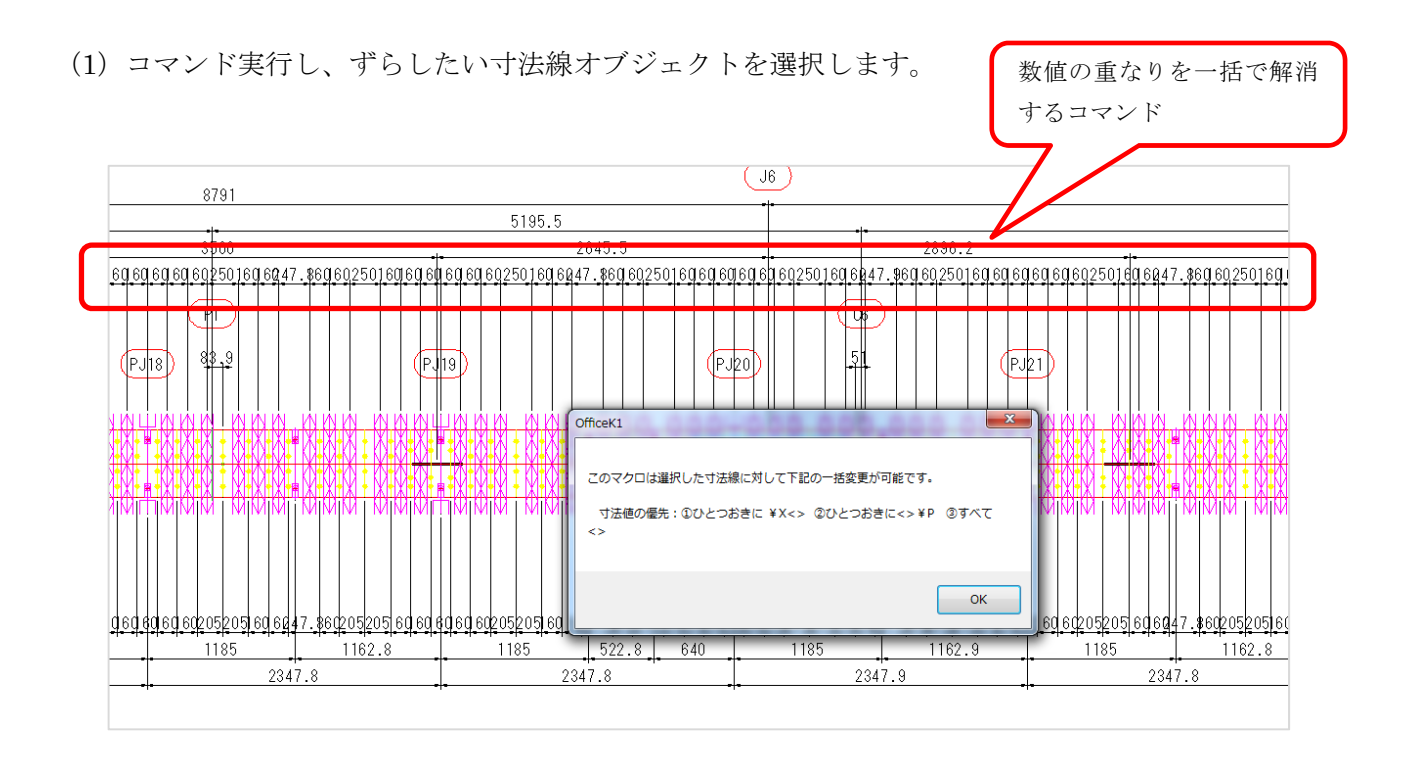

- (2) 寸法値をずらすタイプ番号 (1~3) を入力します。
  - 1: 寸法線の下方向にずらす 2: 寸法線の上方向にずらす 3: 最初の位置に戻す

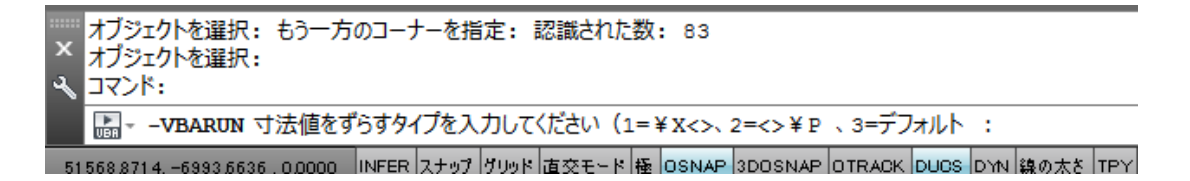

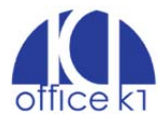

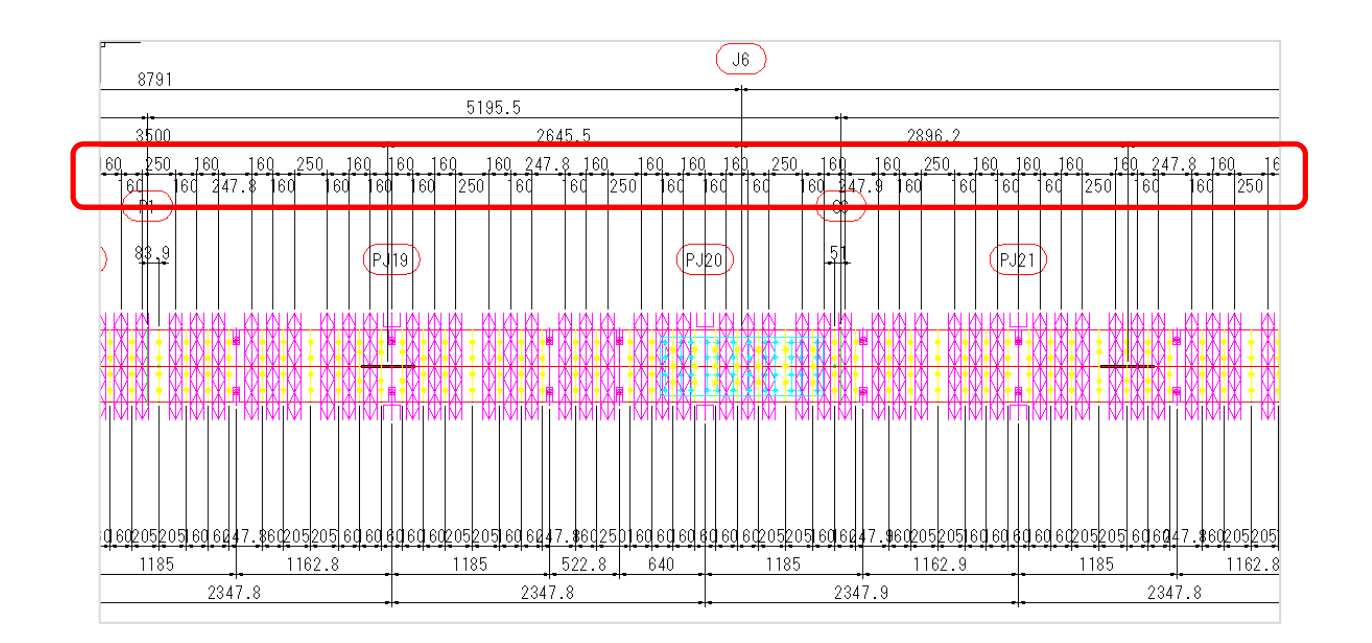

(3) 1を入力した場合、下図のように寸法値を左から右方向に交互に自動的にずらします。

参考:2(<>¥P)を選択した場合は下図のようになります。

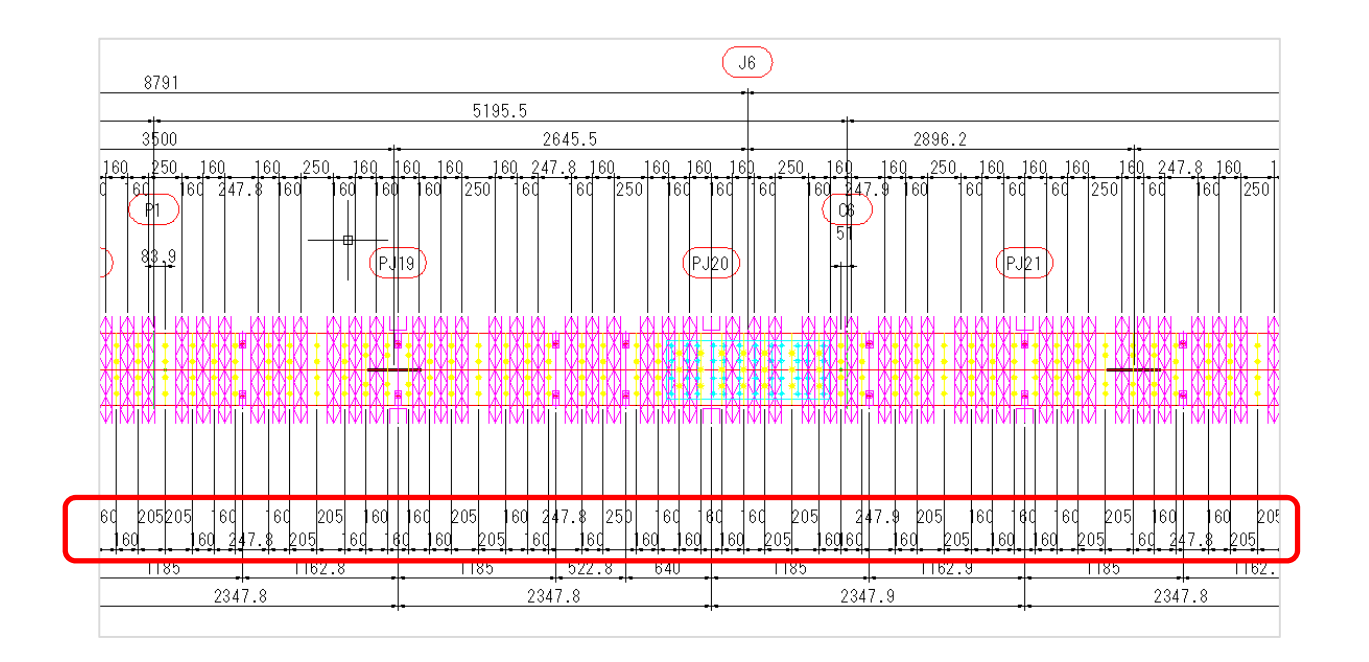

以上

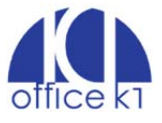